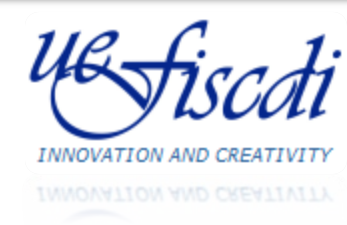

# Submission Platform Romanian-EEA Research Programme "Research within priority sectors"

Florin PETRESCU, Cosmin CIORANU UEFISCDI IT Department

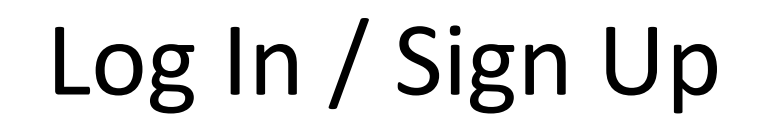

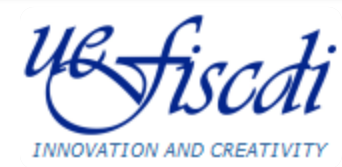

INNOVATION AND CREATIVITY

| US FISCATI<br>INNOVATION AND CREATIVITY | EXECUTIVE AGENCY FOR<br>HIGHER EDUCATION,<br>RESEARCH, DEVELOPMENT<br>AND INNOVATION<br>FUNDING | CNCS<br>National Research Council | CCCCDI<br>Advisory Council for Research,<br>Development and Innovation | è cea<br>grants         | MINISTRY<br>OF<br>NATIONAL<br>EDUCATION |
|-----------------------------------------|-------------------------------------------------------------------------------------------------|-----------------------------------|------------------------------------------------------------------------|-------------------------|-----------------------------------------|
| Authenticate ::                         |                                                                                                 |                                   |                                                                        |                         |                                         |
| [ Log In] [ Sign Up]                    |                                                                                                 |                                   |                                                                        |                         |                                         |
| Home                                    |                                                                                                 | Log In                            |                                                                        |                         |                                         |
| Calls Statistics (new!)                 |                                                                                                 |                                   |                                                                        |                         |                                         |
| Submission Guidelines                   |                                                                                                 | User (e-mail)                     |                                                                        |                         |                                         |
| Terms and Conditions                    |                                                                                                 | User (e-mail)                     |                                                                        |                         |                                         |
| Support & Contact                       |                                                                                                 | Password                          |                                                                        |                         |                                         |
|                                         |                                                                                                 |                                   | Log I                                                                  | 'n                      |                                         |
|                                         |                                                                                                 |                                   |                                                                        |                         |                                         |
|                                         |                                                                                                 |                                   | Sign Up Passw                                                          | ord recovery            |                                         |
|                                         | Copyright © 2011 UEFISCDI   Al                                                                  | l rights reserved. By us          | sing this site, you agree to tl                                        | he terms and conditions | s of use.                               |

## **Highlights:**

- Submission accounts used for previous Calls, with Password Recovery option
- Sign Up to create a new account, a VALID email address is requested

# Initiate a submission

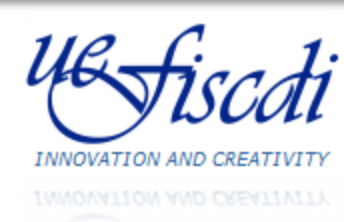

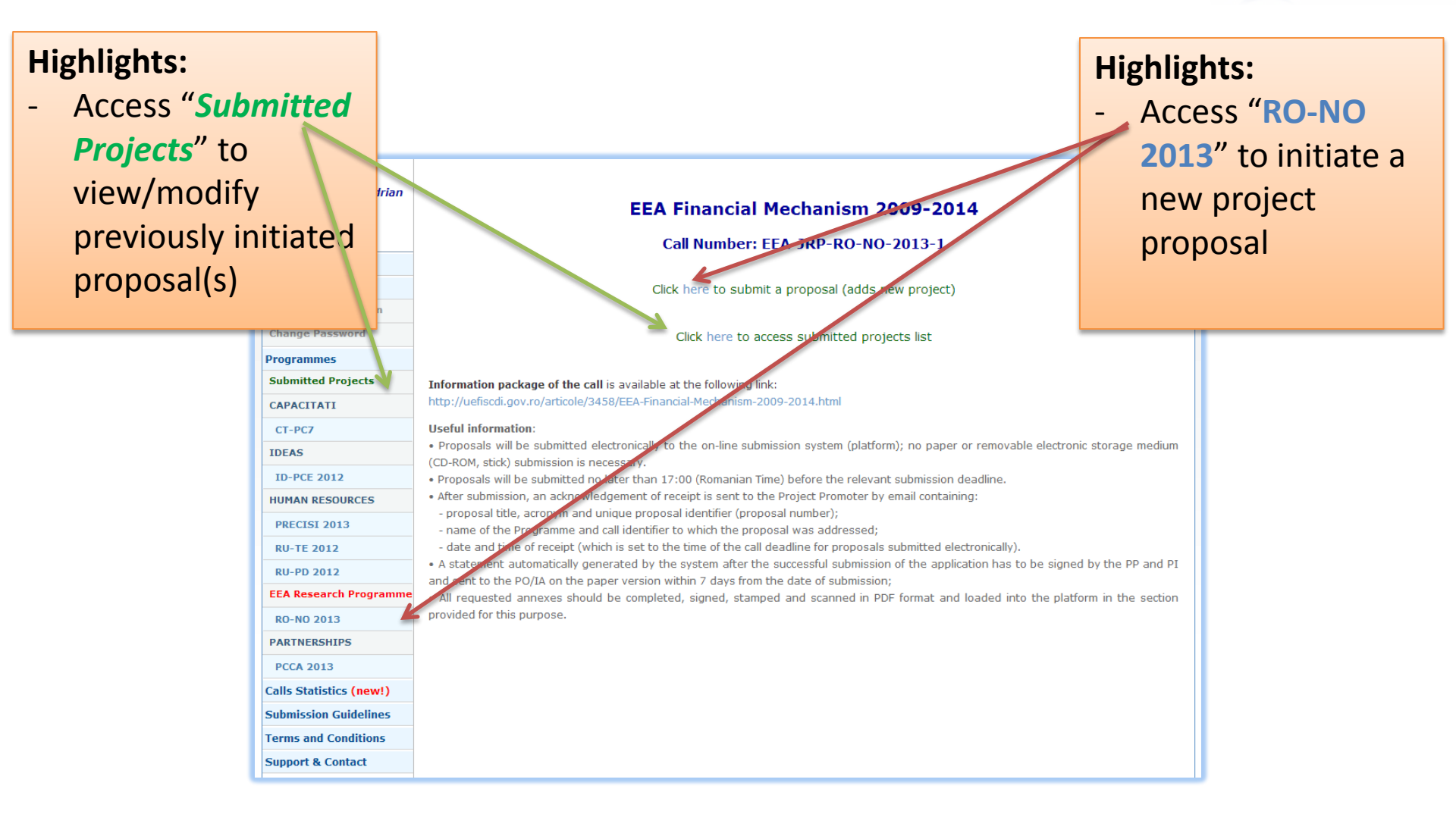

# Submission Form **Proposal Information**

## **Highlights:**

- All fields are mandatory
- "No. of Partners" field affects next forms
- Some fields are \_ automatically calculated from other fields or forms

| 1.1 Proposal Information 1.2 List of Participants 1.3 Domain                                                    |                                               |  |  |  |  |  |
|----------------------------------------------------------------------------------------------------|-----------------------------------------------|--|--|--|--|--|
| General Information*                                                                                            |                                               |  |  |  |  |  |
|                                                                                                    |                                               |  |  |  |  |  |
| Pre Proposal Registration Code                                                                                  | 0014                                          |  |  |  |  |  |
| Project Registration Code                                                                                       | [received after submitting]                   |  |  |  |  |  |
| Project Title                                                                                                   | You have 200 characters remaining out of 2    |  |  |  |  |  |
| Project Acronym                                                                                                 |                                               |  |  |  |  |  |
| Project Executive Summary                                                                                       | You have 4000 characters remaining out of 40  |  |  |  |  |  |
| Project Starting Date                                                                                           | 00/00/0000 No sooner than 1st of May 20.      |  |  |  |  |  |
| Project Finishing Date                                                                                          | 00/00/0000<br>No later than 30th of April 20. |  |  |  |  |  |
| Project Duration (months)**                                                                                     | 0                                             |  |  |  |  |  |
| Total Budget from Program                                                                                       | n/a (EUR)                                     |  |  |  |  |  |
| Own Funding Budget***                                                                                           | n/a (EUR)                                     |  |  |  |  |  |
| Budget asked by Donor States Project Partners<br>(%)***                                                         | n/a (%)                                       |  |  |  |  |  |
| No. of Partners in Consortium<br>(including the Project Promoter)                                               | [Select]                                      |  |  |  |  |  |
| Preparatory cost****                                                                                            | [Select]                                      |  |  |  |  |  |
| Does the project target research contributing<br>to the improvement of the situation of the<br>Roma population? | [Select] V                                    |  |  |  |  |  |
| << Previous Section St                                                                                          | ave Changes Next Section >>                   |  |  |  |  |  |

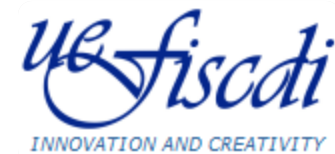

\*\*\* Automatically calculated from section 2.3 Budget Breakdown. \*\*\*\* Select YES if you want to receive reimbursement of preparatory cost, otherwise choose NO

Florin PETRESCU, Cosmin CIORANU

# Submission Form List of Participants – Project Promoter (1)

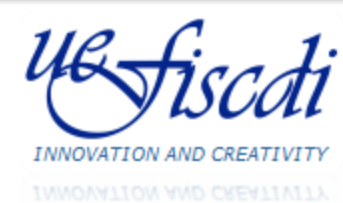

## **Highlights:**

 For Romanian Organisations (including Project Promoter) fields are activated after filling in CUI (Unique Identification Code) and pressing "Load Organisation Fields..." button

| General Information 2. Financial Information 3. Uploa                                                                  |                          |                                                             |
|----------------------------------------------------------------------------------------------------|--------------------------|-------------------------------------------------------------|
| 1 Proposal Information 1.2 List of Participants 1.3 Domain 1                                                           |                          |                                                             |
| List of Participants Involved in this Project                                                                          |                          |                                                             |
|                                                                                                    |                          |                                                             |
| PROJECT PR                                                                                                    | OMOTER (PP)              |                                                             |
| Country*:                                                                                                    | Romania                  |                                                             |
| Organisation Identification Code*:                                                                                     | (Roman                   | ian CUI - digits only)                                      |
| Load Organisation Fields                                                                                               | s based on provided code |                                                             |
|                                                                                                    | Prin                     | cipal Investigator (PI)                                     |
|                                                                                                    | Last Name*:              | Petrescu                                                    |
| Fill in Organisation Identification Code and press "Load<br>Organisation Fields based on provided code" button to view | First Name*:             | Florin-Adrian                                               |
| Organisation Details fields!                                                                                           | Previous Last<br>Name:   |                                                             |
|                                                                                                    | CNP*:                    |                                                             |
|                                                                                                    | Birth Date*:             | 00/00/0000                                                  |
|                                                                                                    | Doctor*:                 | [Select]                                                    |
|                                                                                                    | Phone Number*:           |                                                             |
|                                                                                                    | Fax Number*:             |                                                             |
|                                                                                                    | E-Mail Adress*:          | florin@cnmp.ro                                              |
|                                                                                                    | Person responsi<br>man   | ble for administrative and financial agement of the project |
|                                                                                                    | Last Name*:              |                                                             |
|                                                                                                    | First Name*:             |                                                             |

# Submission Form List of Participants – Project Promoter (2)

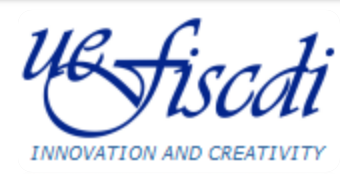

INNOVATION AND CREATIVITY

## **Highlights:**

- "Organisation name" is filled in automatically based on previous CUI
- Romania is preselected as Project Promoter "Country"
- "Entity Type" field affects State Aid formulas in Work Plan section and list of requested statements
- For Project Promoter is preselected to *Research Organisation*

| Proposal Information                 | 1.2 List of Participants 1.3 Domain                                                                          |                          |                                                             |
|--------------------------------------|----------------------------------------------------------------------------------------------------|--------------------------|-------------------------------------------------------------|
| List of Participa                    | nts Involved in this Project                                                                                 |                          |                                                             |
|                                      |                                                                                                    |                          |                                                             |
|                                      | PROJECT PR                                                                                                   | OMOTER (PP)              |                                                             |
|                                      | Country*:                                                                                                    | Romania                  |                                                             |
| Orga                                 | anisation Identification Code*:                                                                              | (Romani                  | an CUI - digits only)                                       |
| orgo                                 | Load Organisation Fields                                                                                     | s based on provided code |                                                             |
| C                                    | Organisation Details                                                                                         | Princ                    | cipal Investigator (PI)                                     |
| Organisation<br>Country:             | Romania                                                                                                    | Last Name*:              | Petrescu                                                    |
| cui                                  | 12354176                                                                                                    | First Name*:             | Florin-Adrian                                               |
| Organisation<br>Name*:               | UNITATEA EXECUTIVA PENTRU<br>FINANTAREA INVATAMANTULUI<br>SUPERIOR, A CERCETARII,<br>DEZVOLTARII SI INOVARII | Previous Last<br>Name:   |                                                             |
| Principal CAEN:                      |                                                                                                    | CNP*:                    |                                                             |
| Research CAEN:                       | [Select]                                                                                                    | Birth Date <b>*:</b>     | 00/00/0000                                                  |
| County":                             | Select                                                                                                    | Doctor*:                 | [Select]                                                    |
| City*:                               |                                                                                                    | Phone Number*:           |                                                             |
| Street*:                             |                                                                                                    | Fax Number*:             |                                                             |
| Street number:                       |                                                                                                    | E-Mail Adress":          | florin@cnmp.ro                                              |
| Other address<br>letails:            |                                                                                                    | Person responsil<br>mana | ble for administrative and financial agement of the project |
| ip code*:                            | (floor, apartment - if needed)                                                                               | Last Name*:              |                                                             |
| Entity type*:                        | Research Organization                                                                                        | Previous Last            |                                                             |
| )rganisation<br>ype <mark>*</mark> : | [Selectati]                                                                                                  | Nāme:                    |                                                             |
|                                      |                                                                                                    |                          |                                                             |

# Submission Form List of Participants – Project Partner (1)

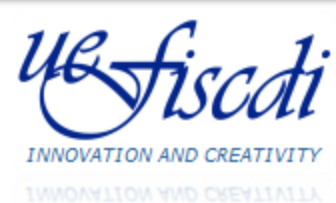

| Country*: [Sel<br>Select a "Country" to view Organisation Details fields! | RTNER 1 (P1)  ect Country]  Research tea Last Name :  First Name ":  Previous Last Name: | am leader from Partne | er 1 (P1)                 | Highlights:<br>- Organisati<br>activated a<br>country | on Fields are<br>after selecting         |
|---------------------------------------------------------------------------|------------------------------------------------------------------------------------------|-----------------------|---------------------------|-------------------------------------------------------|------------------------------------------|
|                                                                           | Birth Date*:                                                                             | 00/00/0000            |                           | PROJECT P/                                            | ARTNER 1 (P1)                            |
|                                                                           | Doctor":                                                                                 | [Select]              | •                         | Country*: N                                           | orway V                                  |
|                                                                           | Phone Number*:                                                                           |                       | C                         | Organisation Details                                  | Research team leader from Partner 1 (P1) |
|                                                                           | Fax Number*:                                                                             |                       | Organisation<br>Country:  | Norway                                                | Last Name*:                              |
|                                                                           | E-Mail Adress*:                                                                          |                       | VAT IN <sup>®</sup>       |                                                       | First Name*:                             |
| Indirect cost calc                                                        | ulation method*:                                                                         |                       |                           |                                                       | Previous Last<br>Name:                   |
| [Select]                                                                  |                                                                                          | ▼                     | Organisation<br>Name*:    |                                                       | Birth Date": 00/00/0000                  |
|                                                                           |                                                                                          | (see Guide of Applic  |                           |                                                       | Doctor": [Select]                        |
|                                                                           |                                                                                          |                       | City*:                    |                                                       | Phone Number <sup>®</sup> :              |
| Highlights:                                                               |                                                                                          |                       | Street*:                  |                                                       | Fax Number':                             |
| - For other Countries than Romania                                        |                                                                                          |                       | Zip code*:                |                                                       | E-Mail Adress":                          |
| some fields are not red                                                   | quested (                                                                                | CNP,                  | Entity type*:             | [Selectati]                                           |                                          |
| CUI, County)                                                              |                                                                                          | ,                     | Organisation<br>website*: |                                                       |                                          |
| , //                                                                      |                                                                                          |                       |                           | Indirect cost ca                                      | Iculation method*:                       |

#### **UEFISCDI, December 2013**

(see Guide of Applicants, chapter 4.7.)

# Submission Form List of Participants – Project Partner (2)

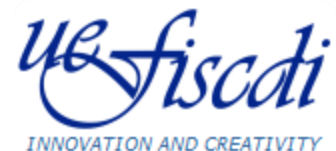

Country\*: Romania Country\*: Romania ٠ ٠ Organisation Identification Code\*: (Romanian CUI - digits only) Organisation Identification Code\*: (Romanian CUI - digits only) Load Organisation Fields based on provided code Load Organisation Fields based on provided code Research team leader from Partner 2 (P2) Organisation Details Research team leader from Partner 2 (P2) Last Name\*: Organisation Romania Last Name\*: Country: Fill in Organisation Identification Code and press "Load First Name\*: CUI 2785503 First Name\*: Organisation Fields based on provided code" button to view Organisation Details fields! Previous Last INSTITUTUL NATIONAL DE CERCETARE Organisation Previous Last Name: DEZVOLTARE IN INFORMATICA - ICI Name\*: Name BUCURESTI CNP\*: CNP\*: Principal CAEN\*: 00/00/0000 Birth Date\*: **Research CAEN\*:** Birth Date\*: 00/00/0000 [Select] ٠ Doctor\*: [Select] ٠ County\*: Bucuresti - Sector 1 . Doctor\*: [Select] ٠ Phone Number\*: Phone Number\*: City\*: Bucuresti,Bucuresti - Sec Fax Number\*: Street\*: Bulevardul Maresal Al, Av Fax Number\*: E-Mail Adress\*: Street number: 8-10 E-Mail Adress\*: Indirect cost calculation method\* Bd. Mareşal Averescu nr. 8-10 [Select] Other address (see Guide of Applicants, chapter 4. details: (floor, apartment - if needed) Zip code\*: **Highlights:** Entity type\*: •

[Selectati]

www.ici.ro

٠

Indirect cost calculation method\*:

INCD

[Select]

Organisation

Organisation

website\*:

type\*:

If Romania is selected as Country, CUI is requested (same case as Project **Promoter**)

Florin PETRESCU, Cosmin CIORANU

**UEFISCDI, December 2013** 

(see Guide of Applicants, chapter 4.7.)

Submission Form Domain

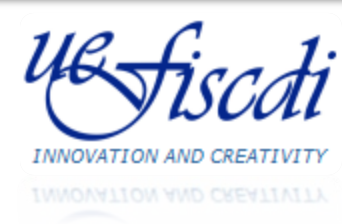

| 1. General Information          | 2. Financial Information 3. Upload 4. Verify/Finalize                |
|---------------------------------|----------------------------------------------------------------------|
|                                 | 2 List of Participants 1.3 Domain 1.4 Key Persons 1.5 Ethical Issues |
| Expertise Domain                |                                                                      |
| Main Thematic Area*             | [Select]                                                             |
| Only for interdisciplin         | ary projects, if it is case, specify other domains:                  |
| Second Thematic Area            |                                                                      |
| Third Thematic Area             |                                                                      |
|                                 | << Previous Section Save Changes Next Section >>                     |
| Notes<br>*Only Main Thematic Ar | ea field is mandatory.                                               |

## **Highlights:**

 For interdisciplinary projects two more fields are available

1. General Information

# Submission Form Key Persons

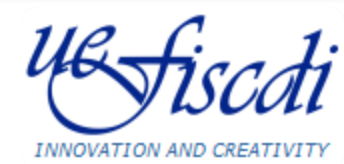

INNOVATION AND CREATIVITY

# Highlights: No. Participant\* Last Name\*\* First Name\*\* Principal Investigator and Team Leaders are 1 PROJECT PROMOTER Petrescu Petrescu Florin-Ad

- automatically imported from *"List* of Participants" section
- Other Key Persons may be added using the available button
- CNP mandatory for Romanian Organisations

| No.<br>Crt. | Participant*                                                | Last Name*                                                                                                    | First Name*              | CNP**      | Action                                  |
|-------------|-------------------------------------------------------------|----------------------------------------------------------------------------------------------------|--------------------------|------------|-----------------------------------------|
|             |                                                             |                                                                                                    |                          |            | Add Person                              |
| 1           | PROJECT PROMOTER<br>Principal Investigator                  | Petrescu                                                                                                    | Florin-Adrian            |            | imported from<br>"List of Participants" |
| 2           | PROJECT PARTNER 1<br>Research team leader from<br>Partner 1 | AAA                                                                                                    | BBB                      |            | imported from<br>"List of Participants" |
| 3           | PROJECT PARTNER 2<br>Research team leader from<br>Partner 2 | ccc                                                                                                    | DDD                      | 1234567890 | imported from<br>"List of Participants" |
| n/a         | PROJECT PROMOTER                                            |                                                                                                    |                          |            | Delete Row                              |
| n/a         | PROJECT PARTNER 1                                           |                                                                                                    |                          |            | Delete Row                              |
| n/a         | Selectati 🔻                                                 |                                                                                                    |                          |            | Delete Row                              |
| Notes       | * Mandatory fields.<br>* Mandatory only for Romani          | << Previous Section Satisfies Section Satisfies Section Satisfies Section Satisfies Section Section Se | ave Changes Next Section | »>         |                                         |

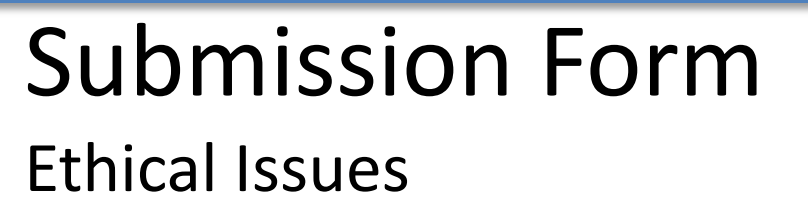

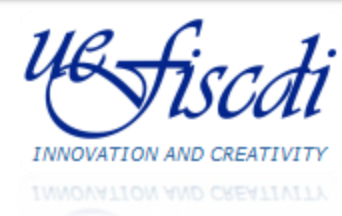

| ι. α                            | teneral Information       2. Financial Information       3. Upload       4. Verify/Finalize         Proposal Information       1.2 List of Participants       1.3 Domain       1.4 Key Persons       1.5 Ethical Issues |      |  |  |  |  |
|---------------------------------|----------------------------------------------------------------------------------------------------|------|--|--|--|--|
|                                 | Ethical Issues*                                                                                                    |      |  |  |  |  |
| Research on Human Embryo/Foetus |                                                                                                    |      |  |  |  |  |
| 1                               | Does the proposed research involve human Embryos?                                                                                                    |      |  |  |  |  |
| 2                               | Does the proposed research involve human Foetal Tissues/Cells?                                                                                                    |      |  |  |  |  |
| 3                               | Does the proposed research involve human Embryonic Stem Cells?                                                                                                    |      |  |  |  |  |
| 1                               | Does the proposed research on human Embryonic Stem Cells involve cells in culture?                                                                                                    |      |  |  |  |  |
| 5                               | Does the proposed research on Human Embryonic Stem Cells involve the derivation of cells from Embryos?                                                                                                    |      |  |  |  |  |
| 5                               | DOES ANY OF THE ABOVE ISSUES APPLY TO MY PROPOSAL?                                                                                                    |      |  |  |  |  |
| Res                             | earch on Humans                                                                                                    | Y/N* |  |  |  |  |
| ,                               | Does the proposed research involve children?                                                                                                    |      |  |  |  |  |
| 3                               | Does the proposed research involve patients?                                                                                                    |      |  |  |  |  |
| •                               | Does the proposed research involve persons not able to give consent or other kinds of vulnerable persons?                                                                                                    |      |  |  |  |  |
| 0                               | Does the proposed research involve adult healthy volunteers?                                                                                                    |      |  |  |  |  |
| 1                               | Does the proposed research involve Human genetic material?                                                                                                    |      |  |  |  |  |
| 2                               | Does the proposed research involve Human biological samples?                                                                                                    |      |  |  |  |  |

Submission Form

#### INNOVATION AND CREATIVITY

## **Highlights:**

Work Plan

- Phases, Activities and Partners can be added using buttons from the left column
- Program/Own Budget must comply with State Aid Scheme (based on "Entity Type" and "Category of Activity")

#### 2. Financial Information 2.1 Work Plan Datele au fost salvate! Project Plan Instructiuni de completare: a) Adaugati toate etapele de raportare si completati Denumirea, Rezultatele si Data Raportarii pentru fiecare b) Construiti planul de realizare, adaugand pentru fiecare etapa activitati, urmate de partenerii care realizeaza fiecare activitate in parte. Daca, spre exemplu, la o activitate a unei etape participa toate institutiile din consortiu, se adauga cate un rand sub activitatea respectiva pentru fiecare institutie participanta. Pentru fiecare activitate completati Denumirea si categoria de activitate. Pentru fiecare partener selectati rolul (CO, P1, etc.) si introduceti sumele de la buget si din surse proprii necesare pentru realizare activitatii. ATENTIE: Sumele solicitate trebuie sa respecte schema ajutorului de stat! d) Puteti sterge un rand din planul de realizare numai in cazul in care nu exista alte inregistrari care sunt legate de acesta. Ex.: nu puteti sterge etapa care activitati derivate, sau nu puteti sterge o activitate care are inregistrari cu parteneri care realizeaza respectiva activitate. Daca aveti inregistrari care sunt legate de randul pe care doriti sa-l stergeti trebuie sa stergeti intai aceste inregistrari. Phase - Title, Results Category Phase date Program Own Total No. Activity - Title Туре Budget Options of of Budget crt. (euro) activity submission (euro) (euro) Partner Phase Title: Delete Phase 00/00/0000 0,00 0,00 Phase Results: Add Act. Activity Title: Delete Activity 2 A.2 🔻 0,00 0,00 1.1 Add Partner Delete Partner PROJECT PROMOTER (PP) 3 • 0,00 0,00 0.00 Add Partner Delete Partner [Select] ۳ 0.00 0.00 Add Act 4 0.00 Add Partner TOTALS 0,00 0.00 0.00

Submission Form

Requested Funding per Participants and Years

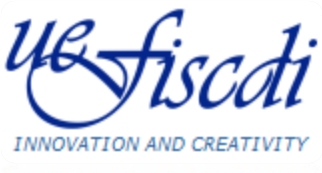

INNOVATION AND CREATIVITY

| Requested Fu                                                                                                    | inding pe         | r Partici     | pants an          | d Years       | (EUR)             |               |                   |               |                   |               |              |  |
|----------------------------------------------------------------------------------------------------|-------------------|---------------|-------------------|---------------|-------------------|---------------|-------------------|---------------|-------------------|---------------|--------------|--|
|                                                                                                    | 2014              |               | 2015              |               | 2016              |               | 2017              |               | Total             |               | Own          |  |
| Participant                                                                                                    | Program<br>Budget | Own<br>Budget | Program<br>Budget | Own<br>Budget | Program<br>Budget | Own<br>Budget | Program<br>Budget | Own<br>Budget | Program<br>Budget | Own<br>Budget | Budge<br>(%) |  |
| PP<br>UNITATEA<br>XXECUTIVA PENTRU<br>FINANTAREA<br>INVATAMANTULUI<br>SUPERIOR, A<br>CERCETARII,<br>DEZVOLTARII SI<br>INOVARII | 100.000,00        | 20.000,00     | 0,00              | 0,00          | 0,00              | 0,00          | 0,00              | 0,00          | 100.000,00        | 20.000,00     | 16,67%       |  |
| P1<br>Norway SRL                                                                                                    | 10.000,00         | 5.000,00      | 0,00              | 0,00          | 0,00              | 0,00          | 0,00              | 0,00          | 10.000,00         | 5.000,00      | 33,33%       |  |
| P2<br>INSTITUTUL<br>NATIONAL DE<br>CERCETARE -<br>DEZVOLTARE IN<br>NFORMATICA - ICI<br>BUCURESTI                               | 1.000,00          | 1.000,00      | 0,00              | 0,00          | 0,00              | 0,00          | 0,00              | 0,00          | 1.000,00          | 1.000,00      | 50,00%       |  |
| TOTALs                                                                                                    | 111.000,00        | 26.000,00     | 0,00              | 0,00          | 0,00              | 0,00          | 0,00              | 0,00          | 111.000,00        | 26.000,00     | -            |  |

### **Highlights:**

 All information is imported and calculated from "Work Plan" section

# **Submission Form**

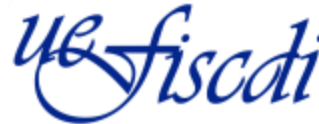

Budget Breakdown by Category of Expenses and Partners Share

INNOVATION AND CREATIVITY

1. General Information
 2. Financial Information
 3. Upload
 4. Verify/Finalize
 2.1 Work Plan
 2.2 Funding per Year
 2.3 Budget Breakdown
 Budget Breakdown by Category of Expenses and Partners Share (EUR)

| UNITATEA EXECUT                                      | UNITATEA EXECUTIVA PENTRU FINANTAREA INVATAMANTULUI SUPERIOR, A CERCETARII, DEZVOLTARII SI INOVARII |               |                   |               |                   |               |                   |               |                   |               |
|------------------------------------------------------|----------------------------------------------------------------------------------------------------|---------------|-------------------|---------------|-------------------|---------------|-------------------|---------------|-------------------|---------------|
| YEARS                                                | 20                                                                                                  | 14            | 20                | 15            | 20                | 16            | 20                | 17            | Tot               | al            |
| Category of Expenses                                 | Program<br>Budget                                                                                   | Own<br>Budget | Program<br>Budget | Own<br>Budget | Program<br>Budget | Own<br>Budget | Program<br>Budget | Own<br>Budget | Program<br>Budget | Own<br>Budget |
| Personnel costs (the<br>costs of staff assigned      | 0,00                                                                                                | 0,00          | 0,00              | 0,00          | 0,00              | 0,00          | 0,00              | 0,00          | 0,00              | 0,00          |
| to project)                                          | 0,0                                                                                                 | 00            | 0,                | 00            | 0,                | 00            | 0,                | 00            | 0,0               | 0             |
| Travel and subsistence<br>allowance for staff tajing | 0,00                                                                                                | 0,00          | 0,00              | 0,00          | 0,00              | 0,00          | 0,00              | 0,00          | 0,00              | 0,00          |
| part in the project (acc.<br>to the national rules)  | 0,0                                                                                                 | 00            | 0,                | 00            | 0,0               | 00            | 0,0               | 00            | 0,0               | 0             |
| Equipment                                            | 0,00                                                                                                | 0,00          | 0,00              | 0,00          | 0,00              | 0,00          | 0,00              | 0,00          | 0,00              | 0,00          |
|                                                      | 0,0                                                                                                 | 00            | 0,                | 00            | 0,                | 00            | 0,0               | 00            | 0,0               | 0             |
| Purchase of land and<br>real estate (acc. to         | 0,00                                                                                                | 0,00          | 0,00              | 0,00          | 0,00              | 0,00          | 0,00              | 0,00          | 0,00              | 0,00          |
| Regulation art 75)                                   | 0,0                                                                                                 | 00            | 0,                | 00            | 0,0               | 00            | 0,0               | 00            | 0,0               | 0             |
| Consumables and                                      | 0,00                                                                                                | 0,00          | 0,00              | 0,00          | 0,00              | 0,00          | 0,00              | 0,00          | 0,00              | 0,00          |
| supply                                               | 0,0                                                                                                 | 00            | 0,                | 00            | 0,0               | 00            | 0,0               | 00            | 0,0               | 0             |
| Other Costs *                                        | 0,00                                                                                                | 0,00          | 0,00              | 0,00          | 0,00              | 0,00          | 0,00              | 0,00          | 0,00              | 0,00          |
|                                                      | 0,0                                                                                                 | 00            | 0,                | 00            | 0,                | 00            | 0,0               | 00            | 0,0               | 0             |
| Indirect Costs                                       | 0,00                                                                                                | 0,00          | 0,00              | 0,00          | 0,00              | 0,00          | 0,00              | 0,00          | 0,00              | 0,00          |
| (overneads)                                          | 0,0                                                                                                 | 00            | 0,                | 00            | 0,                | 00            | 0,                | 00            | 0,0               | 0             |
| Total                                                | 0,00                                                                                                | 0,00          | 0,00              | 0,00          | 0,00              | 0,00          | 0,00              | 0,00          | 0,00              | 0,00          |
|                                                      | 0,0                                                                                                 | DO            | 0,                | DO            | 0,0               | DO            | 0,0               | DO            | 0,0               | 0             |

## **Highlights:**

- Must be filled in for every partner
- Totals per year will be checked against totals from "Work Plan" section

# Submission Form Upload - Core Funding Application Form

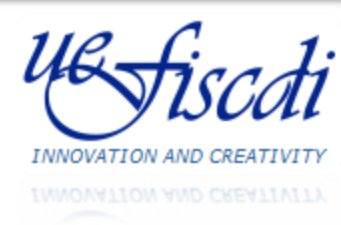

| 1. General Information 2. Financial Information 3. Upload 4. Verify/Finalize |                                                                                                    |  |  |  |  |
|------------------------------------------------------------------------------|----------------------------------------------------------------------------------------------------|--|--|--|--|
| 3.1 General Upload 3.2 Upload                                                | d Statements                                                                                                    |  |  |  |  |
| General Upload                                                               |                                                                                                    |  |  |  |  |
|                                                                              |                                                                                                    |  |  |  |  |
| <b>Core Funding Application</b><br>Form<br>(English - Annex 1.2)             | Document must be uploaded imperatively as an<br>unprotected PDF file (document generated from a<br>word processor file to a PDF, no scanned<br>document) Choose File No file chosen |  |  |  |  |
|                                                                              | << Previous Section Save Changes Next Section >>                                                                                                    |  |  |  |  |

Submission Form

## **Upload Statements**

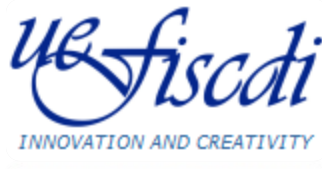

INNOVATION AND CREATIVITY

| Statements Upload*                                                                                        |                                                                           |                                   |
|----------------------------------------------------------------------------------------------------|---------------------------------------------------------------------------|-----------------------------------|
| Make sure you have selected "Entity Type" field in<br>Partner                                             | "List of Participants" section for all participan                         | ts before uploading the statement |
|                                                                                                    | Statement Type                                                            | opioudeu rine                     |
| pp                                                                                                    | 1. Declaration on compliance with the definition of research organization | Choose File No file chosen        |
| UNITATEA EXECUTIVA PENTRU FINANTAREA<br>INVATAMANTULUI SUPERIOR, A CERCETARII,<br>DEZVOLTARII SI INOVARII | 2. Declaration on a research organization's eligibility                   | Choose File No file chosen        |
|                                                                                                    | 3. VAT Declaration**                                                      | Choose File No file chosen        |
|                                                                                                    |                                                                           |                                   |
|                                                                                                    | 1. Declaration on SMEs definition                                         | Choose File No file chosen        |
| P1<br>Norway SRL                                                                                          | 2. Declaration on an enterprise's eligibility                             | Choose File No file chosen        |
|                                                                                                    | 3. VAT Declaration**                                                      | Choose File No file chosen        |
|                                                                                                    |                                                                           |                                   |
|                                                                                                    | 1. Declaration on SMEs definition                                         | Choose File No file chosen        |
| P2<br>STITUTUL NATIONAL DE CERCETARE - DEZVOLTARE<br>INFORMATICA - ICI BUCURESTI                          | IN 2. Declaration on an enterprise's eligibility                          | Choose File No file chosen        |
|                                                                                                    | 3. VAT Declaration**                                                      | Choose File No file chosen        |

## **Highlights:**

 Custom list for each partner based on "Entity Type" field from "List of Participants" section

# Submission Form Verify / Finalize (1)

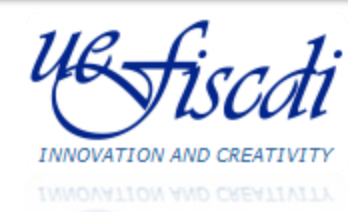

| eral Information 2. Financial Information 3. Upload 4. Verify/Finalize                                                                                                    | Highlights:<br>- Custom made                           |
|----------------------------------------------------------------------------------------------------|--------------------------------------------------------|
| No changes are allowed after final submission!<br>Be sure all the information is correct and final, before clicking "Finalize" button!<br>You can just verify if the information filled in so far is correct by clicking the "Verify" button. | allow finalizin<br>information is<br>fields, eligibili |
| Do you want to proceed?                                                                                                    |                                                        |
| << Previous Section Finalize Next Section >>                                                                                                    |                                                        |
| 1. General Information 2. Financial Information 3. Upload 4. v                                                                                                    | erify/Finalize                                         |
| <b>1.1 Proposal Information</b><br>Titlul propunerii in limba engleza trebuie sa aiba minim 30 caracte<br>Acronimul trebuie sa aiba cel putin 3 caractere<br>Rezumatul propunerii in limba engleza trebuie sa aiba minim 50 c                 | ere                                                    |

 Custom made validation functions allow finalizing only if filled in information is valid (mandatory fields, eligibility criteria)

| <u>1.1 Propo</u>                                                                        | al Information                                                                                                    |  |
|-----------------------------------------------------------------------------------------|----------------------------------------------------------------------------------------------------|--|
| Titlul propu<br>Acronimul t<br>Rezumatul<br>Nu ati seleo<br>Nu ati seleo<br>Nu ati rasp | erii in limba engleza trebuie sa aiba minim 30 caractere<br>ebuie sa aiba cel putin 3 caractere<br>ropunerii in limba engleza trebuie sa aiba minim 50 caractere<br>at data inceperii<br>at data de finalizare<br>ns la intrebarea referitoare la Roma population |  |
| 1.2 List of                                                                             | Participants                                                                                                    |  |
| Nu ati intro<br>Nu ati intro<br>Nu ati intro<br>CNP-ul res<br>CNP-ul res<br>CNP-ul res  | us data nasterii pentru responsabilul institutiei 1<br>us data nasterii pentru responsabilul institutiei 2<br>us data nasterii pentru responsabilul institutiei 3<br>onsabilului institutiei 1 nu este completat<br>onsabilului institutiei 2 nu este valid       |  |

# Submission Form Verify / Finalize (2)

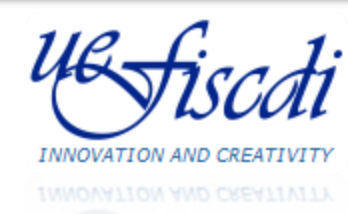

| 1. General Information 2. Financial Information 3. Upload 4. Verify/Finalize                                                             |  |
|----------------------------------------------------------------------------------------------------|--|
| □ Finalize and submit your proposal                                                                                                    |  |
|                                                                                                    |  |
|                                                                                                    |  |
|                                                                                                    |  |
|                                                                                                    |  |
| The submission of your proposal was successfully completed. Thank you!                                                                   |  |
|                                                                                                    |  |
| Click [Here] to export the proposal as a PDF file.                                                                                       |  |
| Click (Here) to export the statement.                                                                                                    |  |
| The statement automatically generated by the system after the successful submission of the application has to be signed by the PP and PI |  |
| and sent to the PO/IA on the paper version within 7 days from the date of submission.                                                    |  |
|                                                                                                    |  |
|                                                                                                    |  |
|                                                                                                    |  |

## **Highlights:**

- After Submission, information filled in can be exported as a PDF file together with the mandatory statement
- A message is automatically sent to PI's email address to confirm submission and final registration code

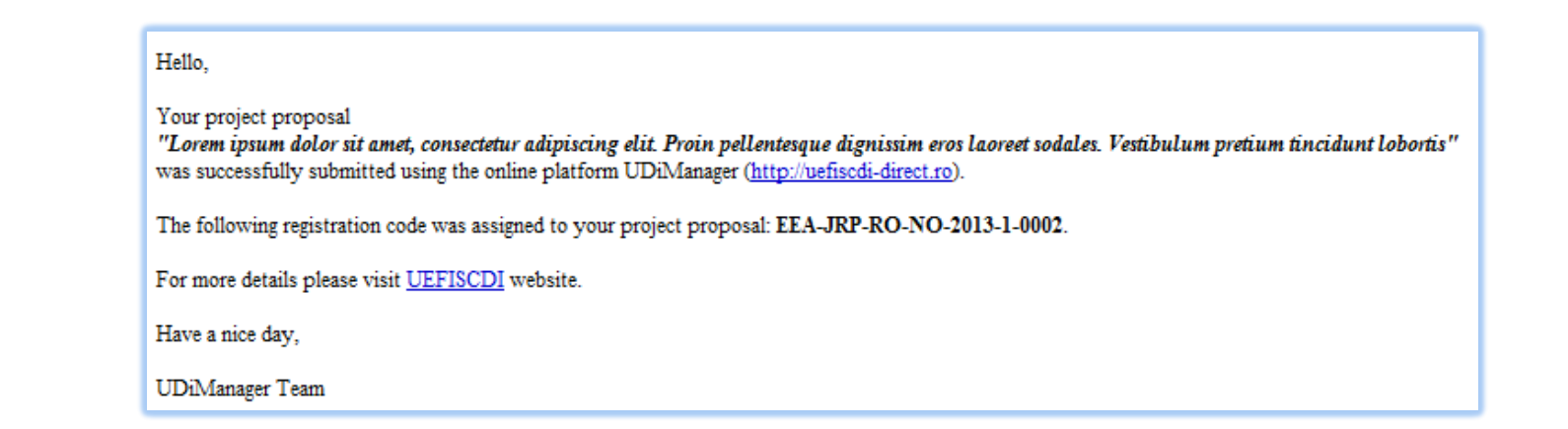

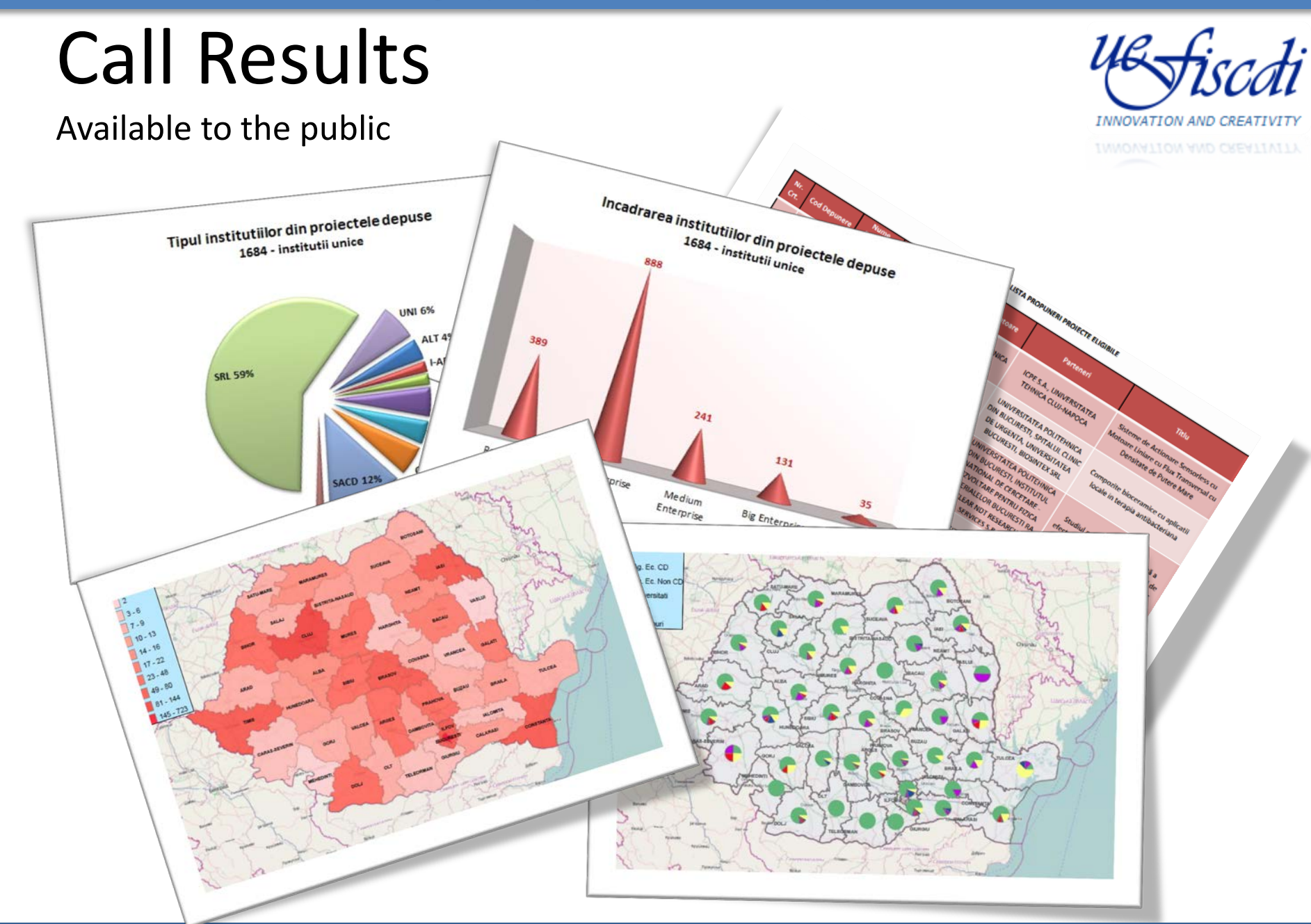

# The End

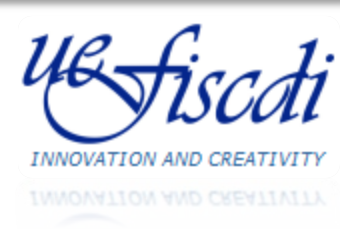

# Thank you for your attention!

# Florin PETRESCU

florin.petrescu@uefiscdi.ro

## **Cosmin CIORANU**

cosmin.cioranu@uefiscdi.ro